## Google CASAをつかう Googleアカウントにジャーナルをペアリングする

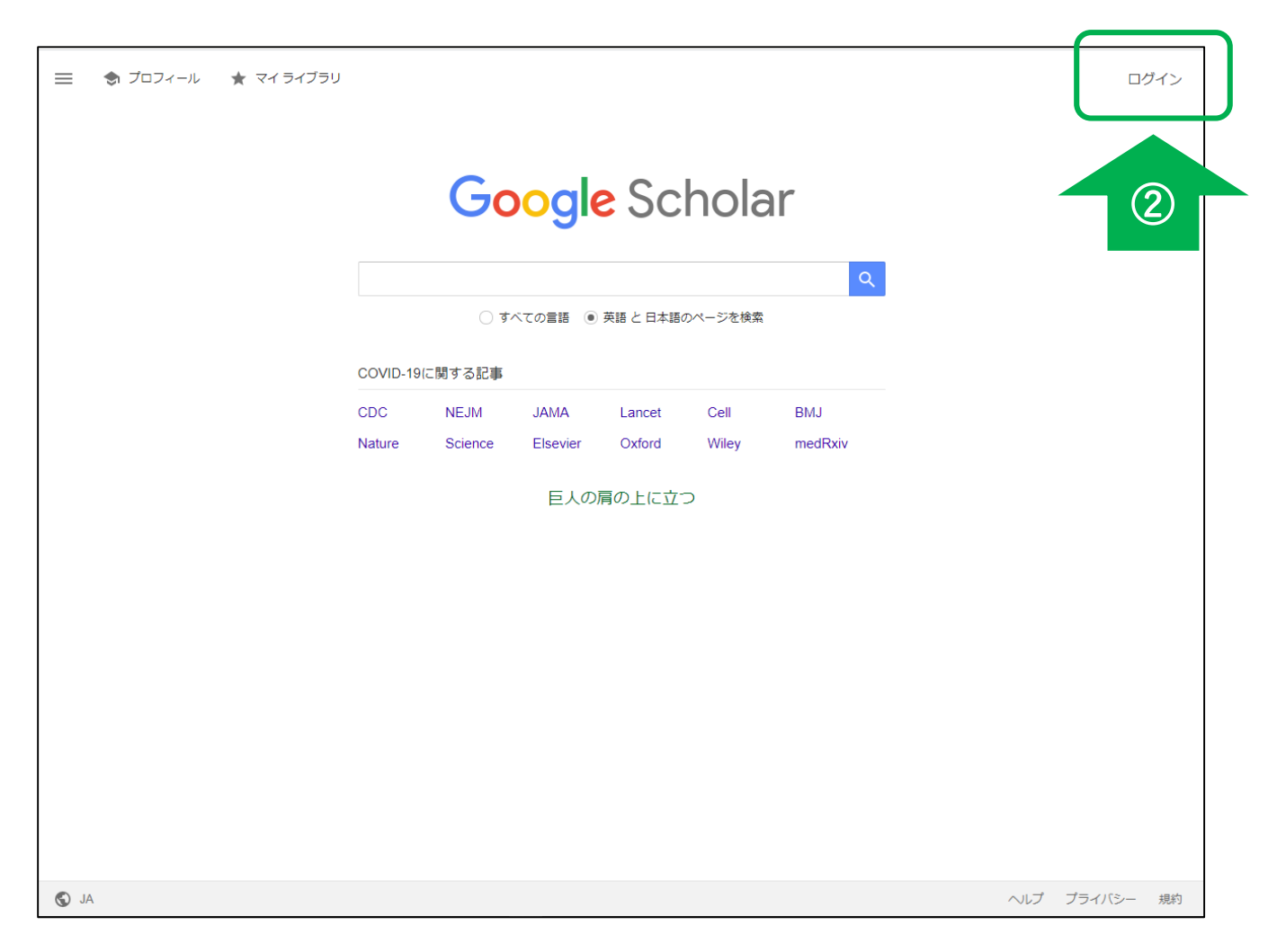

①Google Scholar(<u>https://scholar.google.co.jp/</u>)にアクセス
 ②Googleアカウントでログイン

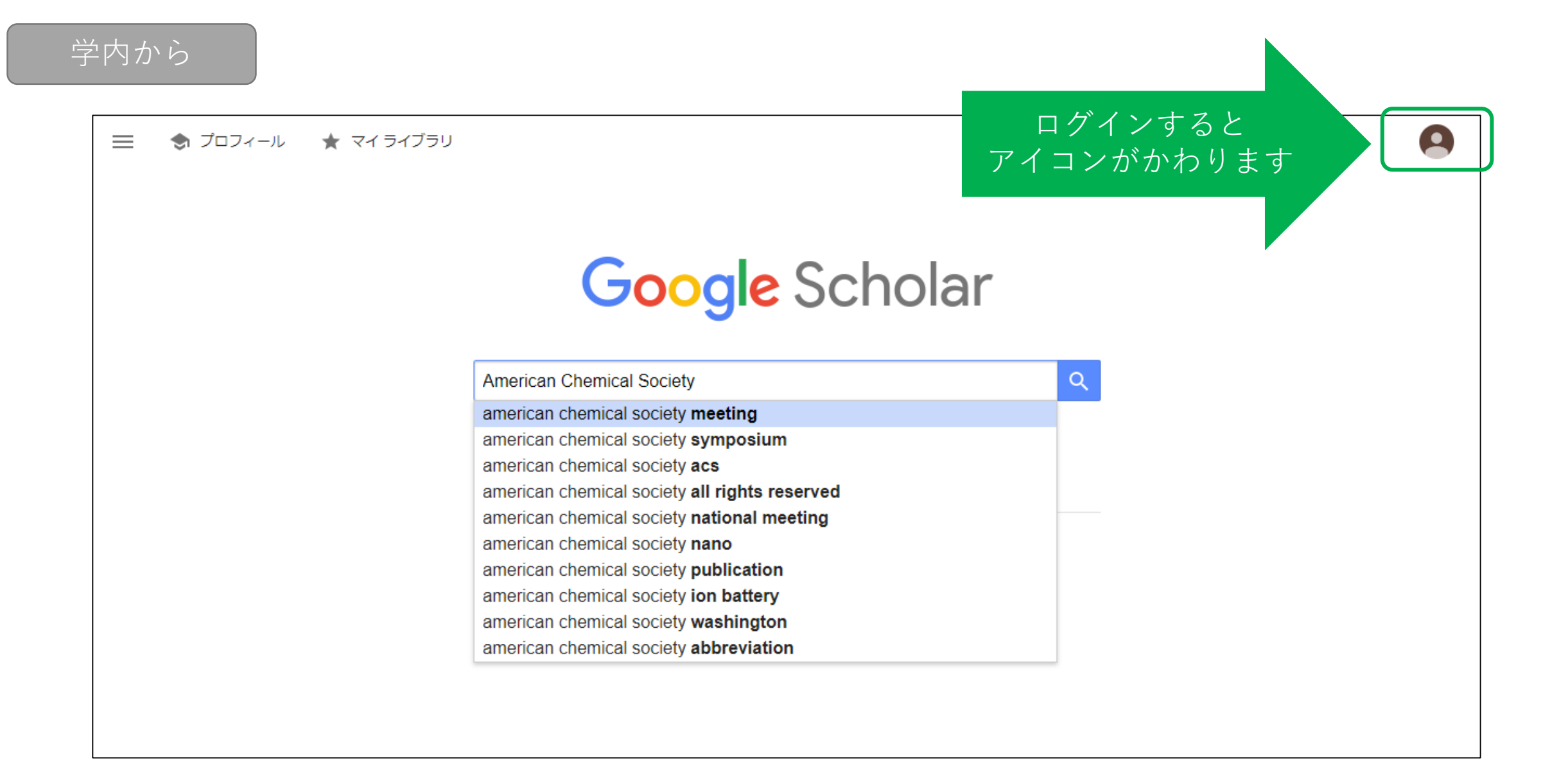

③探したい論文やジャーナルのタイトルで検索

#### 学内から

| から              | = | Google Scholar                                                  | American Chemical Society                                                                                                    | ٩                                                                                                    |                   | 0          |
|-----------------|---|-----------------------------------------------------------------|----------------------------------------------------------------------------------------------------|----------------------------------------------------------------------------------------------------|-------------------|------------|
|                 | + | 記事                                                              | 約 951,000 件 (0.06 秒)                                                                                                    |                                                                                                    | 🕏 プロフィール          | ★ マイ ライブラリ |
|                 |   | 期間指定なし<br>2020 年以降<br>2019 年以降<br>2016 年以降<br>期間を指定<br>関連性で並べ替え | [書籍] <b>Chemical</b> applications of atomic a<br>reactivity, structure, scattering, and ene<br>biological<br>P Politzer, <u>DG Truhlar</u> - 2013 - books.google.com<br>"An expanded version of the proceedings of a sy<br>in chemistry, held at the 179th <b>American Chemica</b><br>in Houston, Texas"–Copyright page <b>American C</b><br>☆ 외 引用元 1241 関連記事 全4パージョ | and molecular electrostatic potentials:<br>ergetics of organic, inorganic, and<br>mposium on the role of the electrostatic potential<br>I Society national meeting, March 26-27, 1980,<br>Chemical Society. QD461 |                   |            |
|                 |   | 日付順に並べ替え<br>すべての言語<br>英語 と 日本語のペー<br>ジを検索                       | [PDF] Early American Chemical Societi<br>Philadelphia 2. The Chemical Society<br>W Miles - Chymia, 1971 - online.ucpress.edu<br>Iof scientific activity in the colonies was the city of F                                                                                                    | ies: 1. The 1789 <b>Chemical Society</b> of<br>of Philadelphia<br>Philadelphia. It was the center for the                                                                                                    | [PDF] ucpress.edu |            |
|                 |   | ✓ 特許を含める ✓ 引用部分を含める                                             | study of astonomy, botany, mathematics, natural m<br>first circulating library, the birthplace of our oldest s<br>☆ 切り 引用元 17 関連記事 全3 バージョン                                                                                                    | cientific <b>society</b> , and it witnessed the<br>→ ≫                                                                                                    |                   |            |
|                 |   | ■ アラートを作成                                                       | Quantum- <b>chemical</b> descriptors in QSA<br><u>M Karelson</u> , <u>VS Lobanov</u> , AR Katritzky - Chemical<br>Journal of the American Chemical Society. Cry<br>\$144.50. ISBN 0-19-852664-4. Journal of the Ameri<br>Content from 0 to 900°, the Melting Point and Heat<br>☆ 切引引用元 1642 関連記事 全11 バージ:                                                             | R/QSPR studies<br>reviews, 1996 - ACS Publications<br>ystallography of Modular Materials x + 370 pp.<br>rican Chemical Society. Lithium Fluoride: Heat<br>of Fusion1. Inorganic Chemistry<br>∋ン                   | [HTML] acs.org    |            |
| ペアリング<br>できている状 | 能 |                                                                 | Postsynthetic methods for the functional<br>SM Cohen - Chemical reviews, 2012 - ACS Publica<br>My Activity Recently Viewed. Journal of the Ame<br>Received20 May 2011; Published online14 Septem<br>2012. https://doi.org/10.1021/cr200179u. Copyright<br>会 切引引用元 1576 関連記事 全5パージョ                                                                                    | alization of metal–organic frameworks<br>ations<br>erican Chemical Society Publication History.<br>uber 2011; Published in issue 8 February<br>© 2011 American Chemical Society                                   | [HTML] acs.org    |            |
|                 |   |                                                                 | 関連キーワード                                                                                                    |                                                                                                    |                   |            |
|                 |   |                                                                 | american chemical society <b>washington</b><br>american chemical society <b>dc</b>                                                                                                    | american chemical society <b>division</b><br>american chemical society <b>series</b>                                                                                                    |                   |            |
|                 |   |                                                                 | amorican chamical acciety exmonstrum                                                                                                    | amorican chamical acciety new york                                                                                                    |                   |            |

④学内IPアドレス(Wi-Fi等)からアクセスする

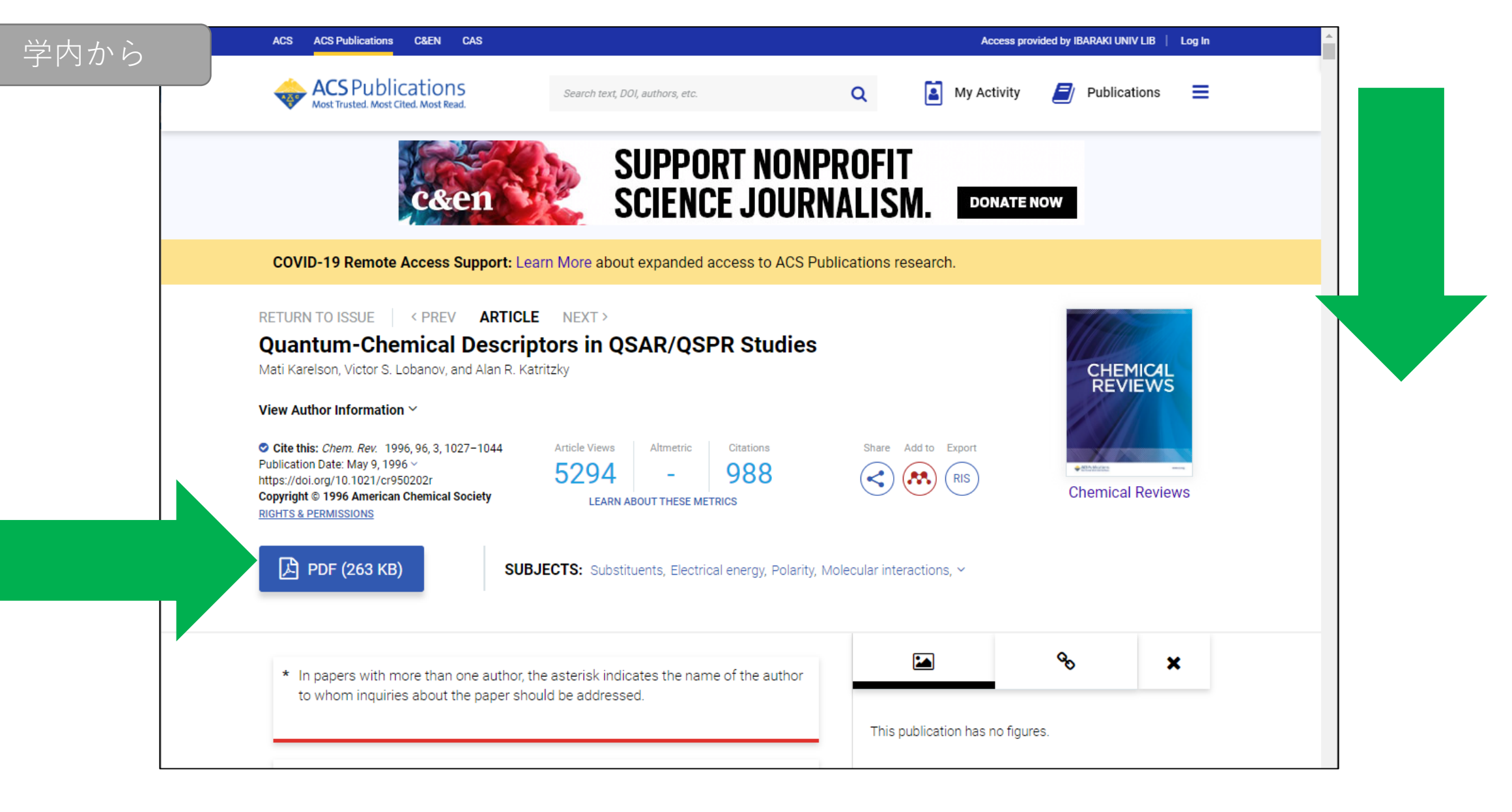

### ⑤スクロールしてHTMLで読む or PDFをダウンロード

| 外から |                                                                                                    | G <mark>oogle</mark> Scholar                                                                                                    | American Chemical Society                                                                                                    |                | 9          |
|-----|----------------------------------------------------------------------------------------------------|----------------------------------------------------------------------------------------------------|----------------------------------------------------------------------------------------------------|----------------|------------|
|     | •                                                                                                   | 記事                                                                                                    | 約 951,000 件 (0.06 秒)                                                                                                    | 🕏 プロフィール       | * マイ ライブラリ |
|     | 期間指定なし<br>2020年以降<br>2019年以降<br>2016年以降<br>期間を指定<br>関連性で並べ替え<br>日付順に並べ替え<br>すべての言語<br>英語と日本語のページを検索 | <ul> <li> 簡 Chemical applications of atomic and molecular electrostatic potentials: activity, structure, scattering, and energetics of organic, inorganic, and blogical Politzer, <u>DG Truhlar</u> - 2013 - books.google.com "An expanded version of the proceedings of a symposium on the role of the electrostatic potential chemistry, held at the 179th American Chemical Society national meeting, March 26-27, 1980, Houston, Texas"-Copyright page American Chemical Society. QD461 SP 引用元 1241 関連記事 全4パージョン DF JEarly American Chemical Societies: 1. The 1789 Chemical Society of hiladelphia 2. The Chemical Society of Philadelphia Miles - Chymia, 1971 - online.ucpress.edu scientific activity in the colonies was the city of Philadel<sup>®</sup>phia. It was the center for the dy of astronomy, botany, mathematics, natural history, and physics. It was the home of our at circulating library, the birthplace of our oldest scientific society, and it witnessed the SP 引用元 17 関連記事 全3パージョン ※</li></ul> | [PDF] ucpress.edu                                                                                                    |                |            |
|     |                                                                                                    | ≥ アラートを作成                                                                                                    | Quantum-chemical descriptors in QSAR/QSPR studies<br>M Karelson, VS Lobanov, AR Katritzky - Chemical reviews, 1996 - ACS Publications<br>Journal of the American Chemical Society. Crystallography of Modular Materials x + 370 pp.<br>\$144.50. ISBN 0-19-852664-4, Journal of the American Chemical Society. Lithium Fluoride: Heat<br>Content from 0 to 900°, the Melting Point and Heat of Fusion1. Inorganic Chemistry<br>☆ 切り引用元 1642 関連記事 全11 パージョン<br>Postsynthetic methods for the functionalization of metal-organic frameworks<br>SM Cohen - Chemical reviews, 2012 - ACS Publications<br>My Activity Recently Viewed. Journal of the American Chemical Society Publication History.<br>Received20 May 2011; Published online14 September 2011; Published in issue 8 February<br>2012. https://doi.org/10.1021/cr200179u. Copyright © 2011 American Chemical Society<br>☆ 切り引用元 1576 関連記事 全5パージョン<br>関連主-ワード | [HTML] acs.org |            |

# ⑥ペアリング済みのGoogleアカウントにログインする⑦学外でも、学内と同じように論文、ジャーナルを利用可能

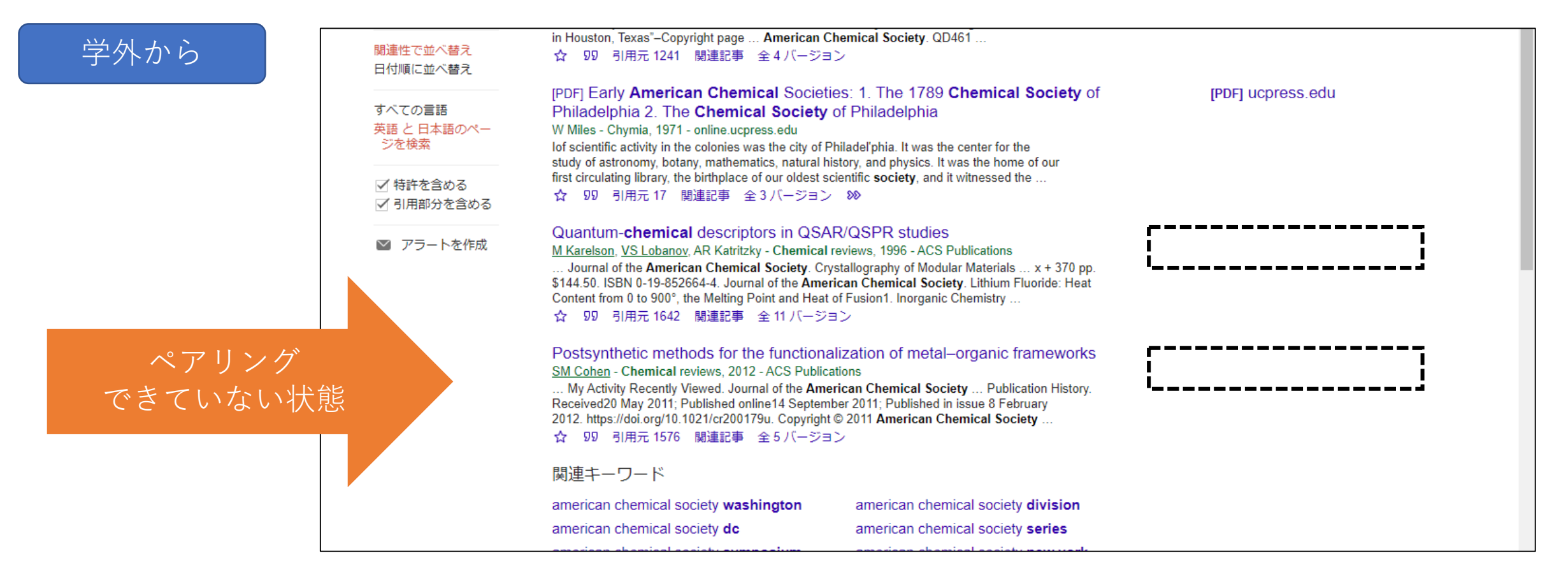

 ✓学内IPアドレス(Wi-Fi等)からGoogleアカウントに最後に ログインした日から90日以上経過していませんか?
 ✓ログインしているGoogleアカウントはペアリングしたものですか?

⇒使用するGoogleアカウントで学内から再ログインする必要があります

## Google CASAで利用できるジャーナル

- ACS (American Chemical Society) <u>https://pubs.acs.org/page/remoteaccess</u> (ページ下部) ※Google Scholar経由の検索でのみ認証可能
- APS(American Physical Society) <u>https://journals.aps.org/remote-access</u>(ページ中央)